## RefWorks から EndNote Online への移行手順

1 RefWorks からデータを抽出

①RefWorks にログインして抽出するレコードを選択する。

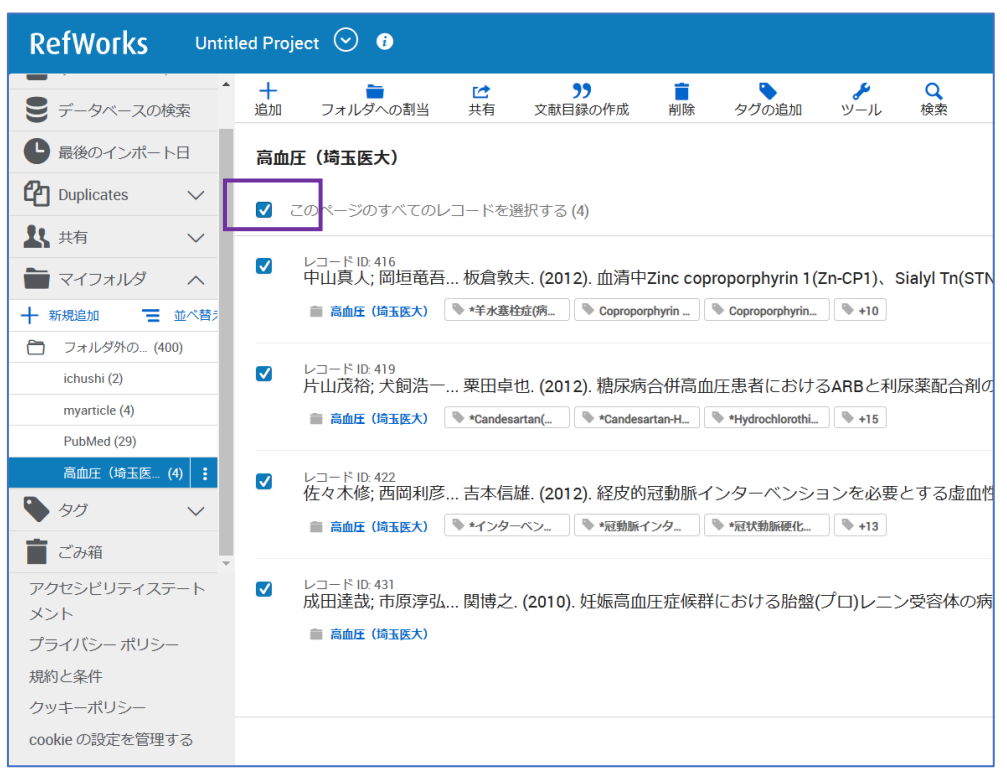

②上部メニューの「共有」から「参考文献をエクスポート」を選択する。

| RefWorks                                                                                           | Intitled Proje | ect 🕑 🕡                    |                             |                                    |                    |                                  |
|----------------------------------------------------------------------------------------------------|----------------|----------------------------|-----------------------------|------------------------------------|--------------------|----------------------------------|
| ● データベースの検索                                                                                        | ▲ +<br>追加      | ►<br>フォルダへの割当              | <b>ビ</b><br>共有              | <b>&gt;&gt;</b><br>文献目録の作成         | 削除                 | タグの追加                            |
| ▶ 最後のインポート日                                                                                        | 高血店            | E(埼玉医大)                    | よっ                          | 】<br>オルダを共有                        |                    |                                  |
| Duplicates ~                                                                                       | ,<br>V 7       | ^のページのすべての                 | 共 共                         | 司執筆者または所属機関                        | 閣と共有しま             |                                  |
| よ 共有 ~                                                                                             |                |                            | 山参                          | 考文献をエクスポー                          | ۰.<br>۲            |                                  |
| 🖿 マイフォルダ 🔨                                                                                         |                | レコード ID: 416<br>中山真人; 岡垣竜  | <u></u> . ×                 | タデータを RIS、BibTe                    | X、タブ区切り<br>ロンロード   | orphyrin 1(Zn-C                  |
| ┼ 新規追加 🗧 並べ                                                                                        | <b>彗</b> 疗     | 💼 高血圧 (埼玉医大)               |                             |                                    | JJU-1.             | oproporphyrin                    |
| <ul> <li>フォルダ外の… (400)</li> <li>ichushi (2)</li> <li>myarticle (4)</li> <li>DitMed (20)</li> </ul> |                | レコード ID: 419<br>片山茂裕; 犬飼浩- | — 栗田卓1<br><b>● *Candesa</b> | 也. (2012). 糖尿病<br>rtan( 🔊 *Candesa | 合併高血归<br>artan-H 🔊 | E患者におけるAF<br>*Hydrochlorothi ] 『 |
| 高血圧(埼玉医 (4)                                                                                        |                | レコード ID: 422<br>佐々木修; 西岡利語 | 多 吉本信加                      | 准. <b>(2012)</b> . 経皮的             | 冠動脈イン              | ッターベンション                         |

| ③「フォーマッ | ・ト」の「RIS 形式」を選択して「エ        | クスポート」をクリックする。 |
|---------|----------------------------|----------------|
|         | 参考文献をエクスポート                | ×              |
|         | 原文                         |                |
|         | ○ 「高血圧(埼玉医大)」内のすべてのレコード(4) |                |
|         | ● 選択したレコード(4)              |                |
|         | フォーマット                     |                |
|         |                            |                |
|         | ● RIS形式                    |                |
| l       | <u> 今ブ区切り</u> (.tsv)       |                |
|         | ○ XML フォーマット               |                |
|         |                            | キャンセル エクスポート   |

※PDF はレコードから1件ずつ保存する。

2 EndNote Online のアカウント作成

①学内から EndNonte Online にアクセスする。

https://www.myendnoteweb.com

| (2) | Register   | をク       | IJ | ック  | する。   |
|-----|------------|----------|----|-----|-------|
|     | Trograduat | <u> </u> |    | / / | / 0/0 |

| Email address                | Not a member yet? |
|------------------------------|-------------------|
|                              | Register          |
| Password                     |                   |
| Forgot password? Sign in     | OR                |
| or sign in using <b>f</b> in |                   |

③Email アドレス、パスワード、名、姓、Captcha を入力後、Register をクリックする。

| Email address     |    |
|-------------------|----|
| Email address     |    |
| Decement          |    |
| rassword O        |    |
| Re-enter password |    |
| First Name        | OR |
| Last Name         |    |
| HnC7B 5           |    |
| Captcha           |    |
| Register          |    |

- ④入力した Email に認証コードを含むメッセージが配信されるので説明に従ってユーザー 登録を完了する。
- 3 EndNote Online へのデータ取り込み

①上部メニューの「文献の収集」から「レファレンスのインポート」を選択する。

| Clarivate EndNote                                  |                                                                |
|----------------------------------------------------|----------------------------------------------------------------|
| マイレファレンス 文献の収集 ち                                   | 分類 引用文献リスト作成 投稿ジャーナルの推薦 オプション ダウンロード<br>新しいレファレンズ レファレンスのインポート |
|                                                    |                                                                |
| クイックサーチ<br>(1) (1) (1) (1) (1) (1) (1) (1) (1) (1) | すべてのマイ レファレンス                                                  |
| (快米:<br>対象 すべてのマイレファレンス ▼                          | [50 件/ページ ▼] ► ► ► ► ► ► ► ► ► ► ► ► ► ► ► ► ► ►               |
| 検索                                                 | □ すべて □ ページ [グループに追加 ▼] クイックリストにコピー   削除                       |

②RefWorks でエクスポートしたファイルを選択、インポートオプションを「RefMan RIS」 を選択、インポート先を指定して「インポート」をクリックして完了。

| Clarivate E                           | ndNote                                                                                                    |
|---------------------------------------|----------------------------------------------------------------------------------------------------|
| マイレファレンス                              | 文献の収集 分類 引用文献リスト作成 投稿ジャーナルの推薦 オ                                                                                          |
|                                       | ーーーーーーーーーーーーーーーーーーーーーーーーーーーーーーーーーーーー                                                                                     |
| <b>レファレンスの</b><br>-<br>インポートオフ<br>インオ | Oインポート<br>EndNoteからインポートしますか?<br>ファイル: ファイルの選択 export.ris<br>プション: RefMan RIS 		 → お気に入りを選択<br>ポート先: [末誕理] 		 ↓<br>インポート |